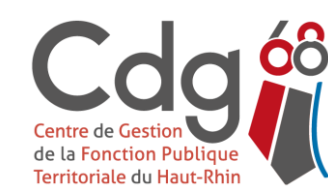

Centre de Gestion du Haut-Rhin Fonction Publique Territoriale 22 rue Wilson - 68027 COLMAR Cedex Tél. : 03 89 20 36 00 - Fax : 03 89 20 36 29 - cdg68@cdg68.fr - www.cdg68.fr

# Inscriptions aux concours et examens professionnels MODE D'EMPLOI

## L'inscription à un concours ou à un examen professionnel doit être réalisée en 3 étapes :

- 1. Créer un compte sur la plateforme concours territorial (www.concours-territorial.fr)
- 2. Effectuer une inscription en ligne sur le site internet du Centre de Gestion organisateur choisi
- 3. Validation en ligne de l'inscription via l'accès sécurisé candidat

Les étapes 1. et 2. peuvent être inversées mais si vous commencez directement par l'étape 2, vous serez redirigé sur la plateforme concours territorial (étape 1.)

Centre de Gestion de la Fonction Publique Territoriale du Haut-Rhin

## **ETAPE 1: CREER UN COMPTE SUR LA PLATEFORME « CONCOURS TERRITORIAL »**

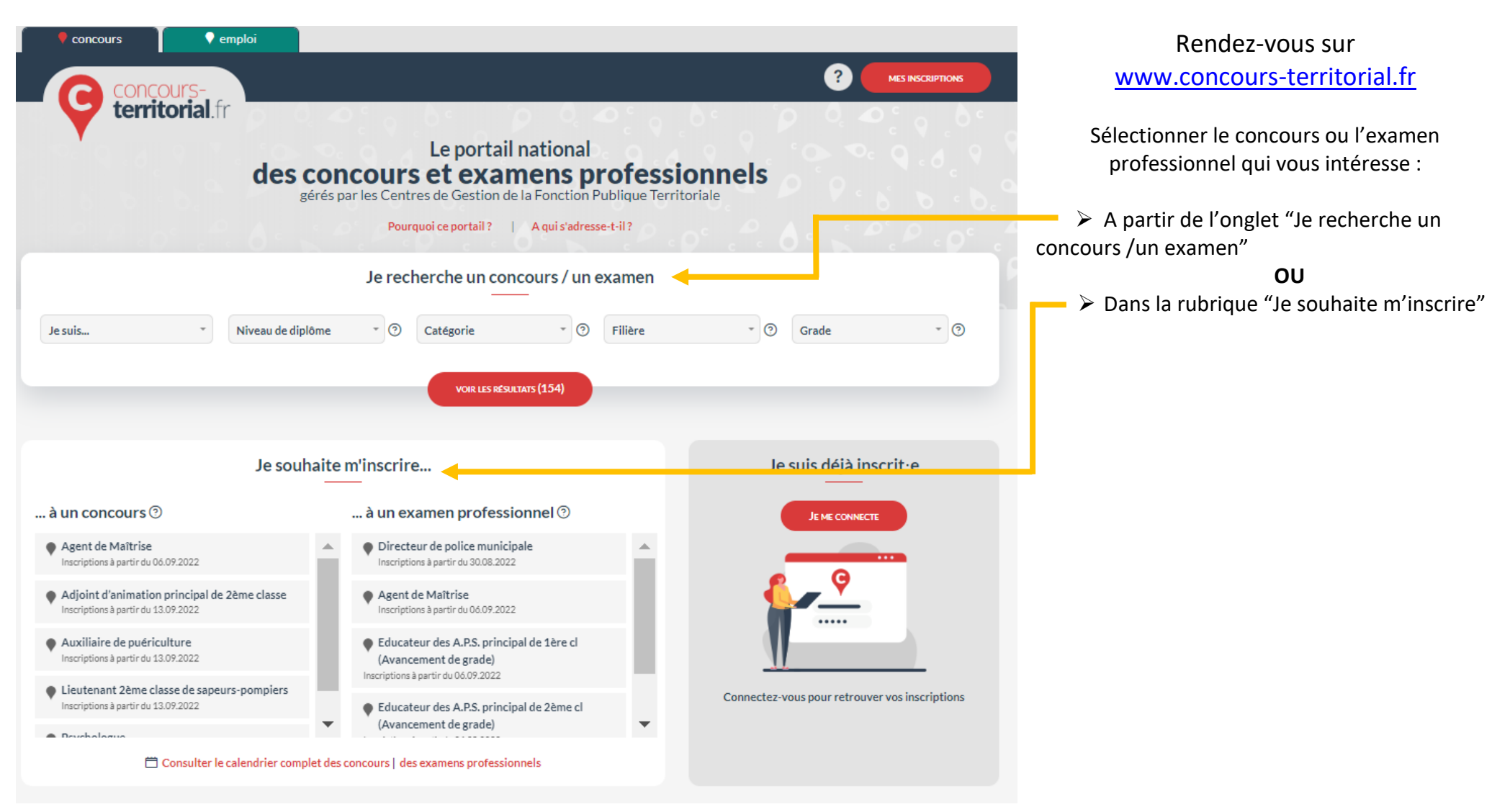

Centre de Gestion de la Fonction Publique Territoriale du Haut-Rhin

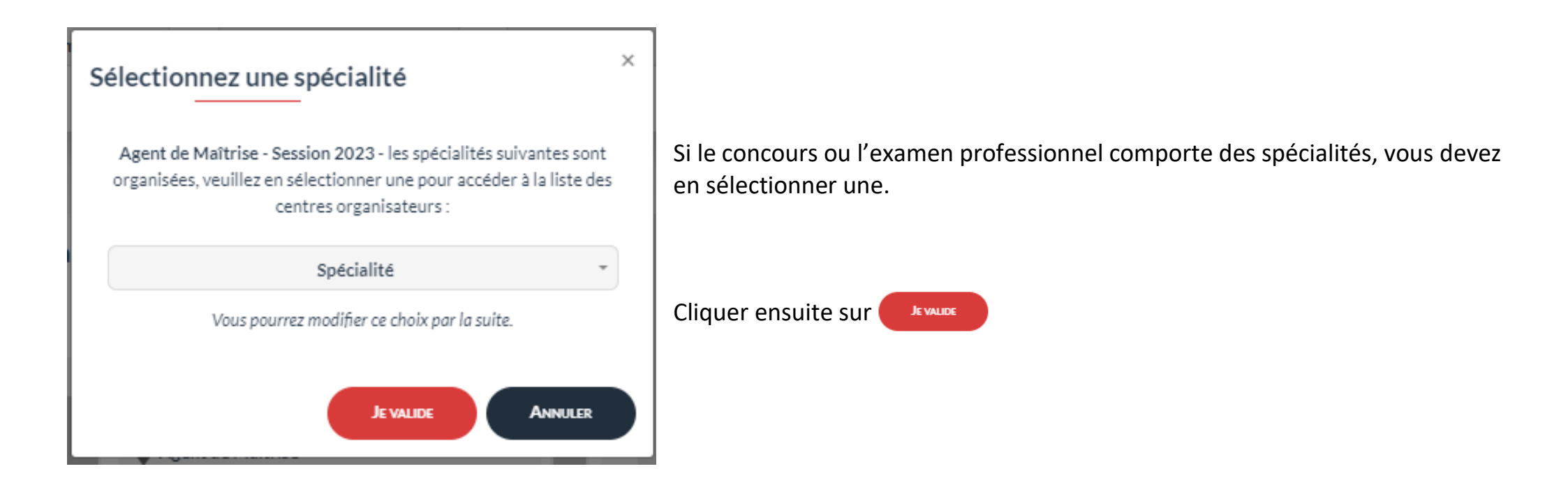

Nous attirons votre attention sur le fait que les candidats <u>ne peuvent désormais plus s'inscrire à un même concours auprès de plusieurs</u> <u>Centres de Gestion organisateurs dudit concours</u> (décret n° 2021-376 du 31 mars 2021 pris en application de l'article 36 de la loi n° 84-53 du 26 janvier 1984 portant dispositions statutaires relatives à la fonction publique territoriale en vue de *limiter l'inscription d'un candidat à un concours permettant l'accès à un emploi du même grade organisé simultanément par plusieurs Centres de Gestion*)

Cette limitation concerne les concours uniquement, elle ne concerne pas les examens professionnels.

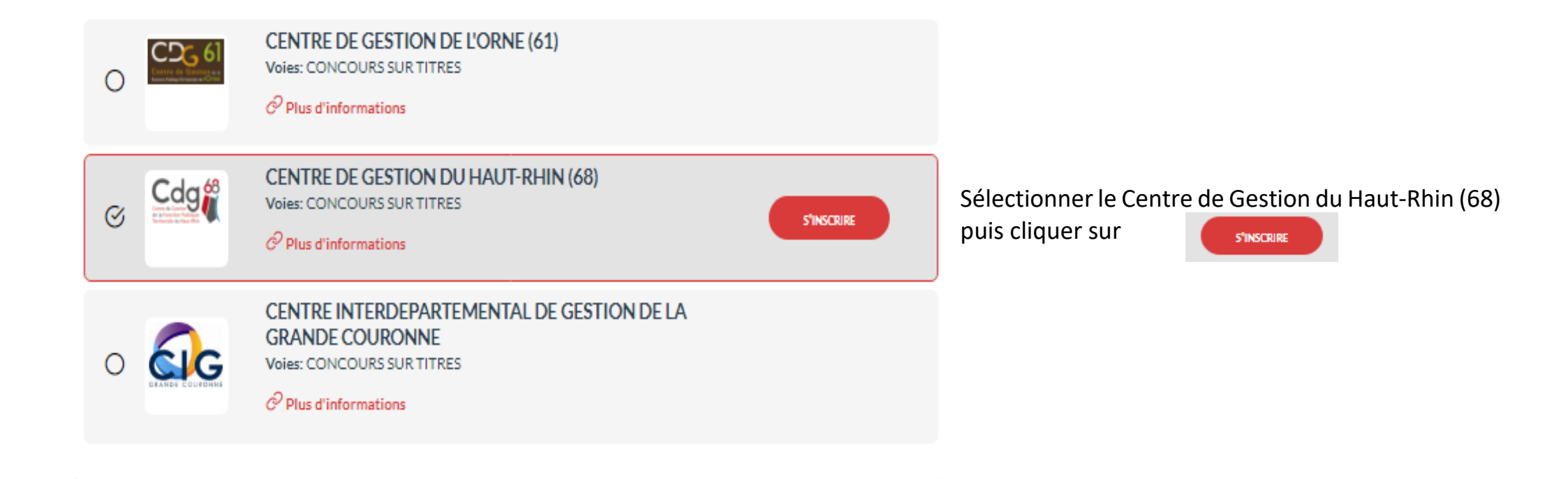

Centre de Gestion de la Fonction Publique Territoriale du Haut-Rhin

### Je choisis une voie d'accès

### EXTERNE

Ouvert aux candidats justifiant de certains titres, diplômes spécifiques ou de l'accomplissement de certaines études ou aux candidats justifiant d'un titre, diplôme, qualification et/ou d'activités professionnelles reconnu(es) ou d'une qualification reconnue comme équivalente dans les conditions fixées par le décret du 13 février 2007.

### INTERNE

 $\cap$ 

Ouvert aux fonctionnaires et agents non titulaires de la fonction publique de l'Etat, de la fonction publique territoriale et de la fonction publique hospitalière et agents en fonction dans une organisation internationale, sous réserve de position statutaire et d'une durée de services dans la fonction publique précisée par les statuts particuliers des cadres d'emplois.

### TROISIEME CONCOURS

Cette voie permet l'accès à certains emplois aux candidats justifiant de l'exercice, pendant une durée de quatre années au moins, d'une ou plusieurs activités professionnelles (quelle qu'en soit la nature) ou d'un ou de plusieurs mandats de membre d'une assemblée élue d'une collectivité territoriale ou d'une ou de plusieurs activités en qualité de responsable d'une association.

La durée de ces activités ou mandats ne peut être prise en compte que si les intéressés n'avaient pas, lorsqu'ils les exerçaient, la qualité de fonctionnaire, de magistrat, de militaire, d'élu local ou d'agent public. Les titulaires de contrats aidés tels que les contrats Emplois - Jeunes, les C.E.S, C.E.C et les contrats uniques d'insertion CUI ou contrats d'accompagnement dans l'emploi C.A.E peuvent y avoir accès dans la mesure où ils remplissent les conditions exigées par les textes.

JE VALIDE ANNULER

### Choisir ensuite la voie d'accès (externe, interne ou 3ème voie)

puis cliquer sur

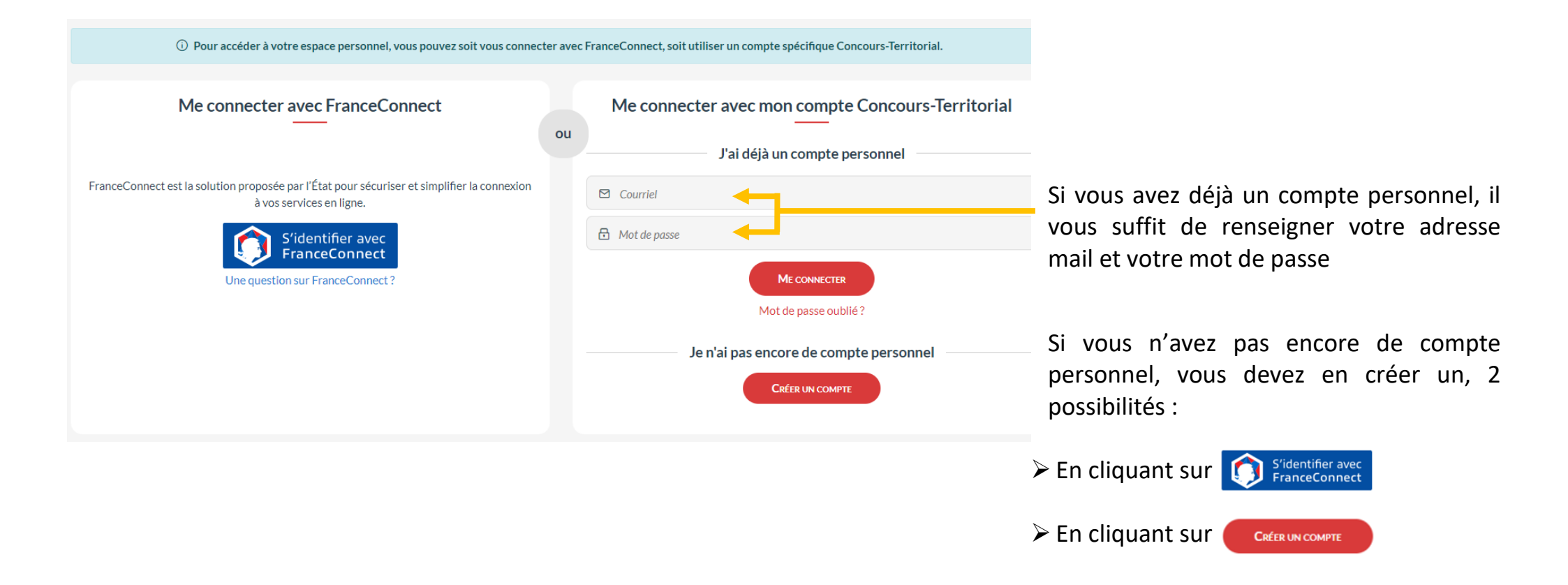

### Me connecter avec FranceConnect

FranceConnect est la solution proposée par l'État pour sécuriser et simplifier la connexion à vos services en ligne.

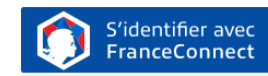

Une question sur FranceConnect?

### Une connexion en 4 étapes

### Étape 1 : sélectionnez l'accès "FranceConnect"

Vous êtes alors redirigé vers l'interface "FranceConnect".

#### Étape 2 : choisissez un service en ligne dont vous êtes déjà usager

Une fois sur l'interface "FranceConnect", sélectionnez, parmi les administrations ou services d'identification proposées, un service pour lequel vous disposez déjà d'un compte.

#### Étape 3 : renseignez les identifiants du compte de ce service en ligne

Vous allez transiter temporairement sur le site internet du service sélectionné : renseignez votre identifiant et votre mot de passe comme vous le faites habituellement pour ce compte.

#### Étape 4 : accédez à votre espace personnel sur Concours-Territorial

Une fois l'authentification validée, vous êtes automatiquement redirigé sur notre site, et vous pourrez accéder à votre compte et poursuivre votre inscription à un concours ou examen.

| Pour créer votre compte, veuillez rentrer les informations |
|------------------------------------------------------------|
| suivantes                                                  |

| *: cham               | ıps obligatoires                     |
|-----------------------|--------------------------------------|
| Civilité (*)          | Nom de naissance                     |
| Nom d'usage (*)       | Prénom (*)                           |
| Date de naissance (*) | Adresse e-mail (*)                   |
| Exemple : 01/01/1990  | Exemple : prenom.nom@nomdedomaine.fr |

□ J'ai pris connaissance de la politique de traitement des données personnelles recueillies sur Concours-Territorial ; dans ce cadre, vos données seront transmises aux gestionnaires concours des centres organisateurs des concours ou examens professionnels auxquels vous vous inscrivez (\*).

Pourquoi ces informations personnelles sont-elles demandées ici?

| POURSUIVRE MON INSCRIPTION | ANNULER |
|----------------------------|---------|
|                            |         |

 $\bigodot$  Vous recevrez à l'adresse e-mail indiquée un lien d'activation qui vous permettra de définir votre mot de passe de connexion.

Si vous avez choisi de vous connecter via FranceConnect, il vous faudra suivre les 4 étapes indiquées.

Si vous avez choisi de créer un compte, vous devrez saisir les informations requises.

### Puis cliquer sur

POURSUIVRE MON INSCRIPTION

(Vous recevrez à l'adresse mail indiquée un lien d'activation. Il faudra cliquer sur ce lien pour poursuivre la procédure et choisir un mot de passe.)

Centre de Gestion de la Fonction Publique Territoriale du Haut-Rhin

22 rue Wilson - 68027 COLMAR Cedex - Tél. : 03 89 20 36 00 - Fax : 03 89 20 36 29 - cdg68@cdg68.fr - www.cdg68.fr

ou

Si vous avez déjà créer un compte sur la plateforme concours territorial, ce message s'affichera :

△ Un compte est déjà associé à cet e-mail. Utilisez la fonctionnalité Mot de passe oublié pour réinitialiser votre mot de passe.

Vous serez ensuite redirigé vers le formulaire d'inscription du Centre de Gestion organisateur choisi.

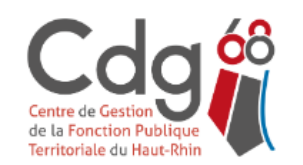

Centre de Gestion du Haut-Rhin
INSCRIPTIONS AUX CONCOURS ET EXAMENS

### AUXILIAIRE DE PUÉRICULTURE DE CLASSE NORMALE - SESSION 2023

Concours B Médico-social

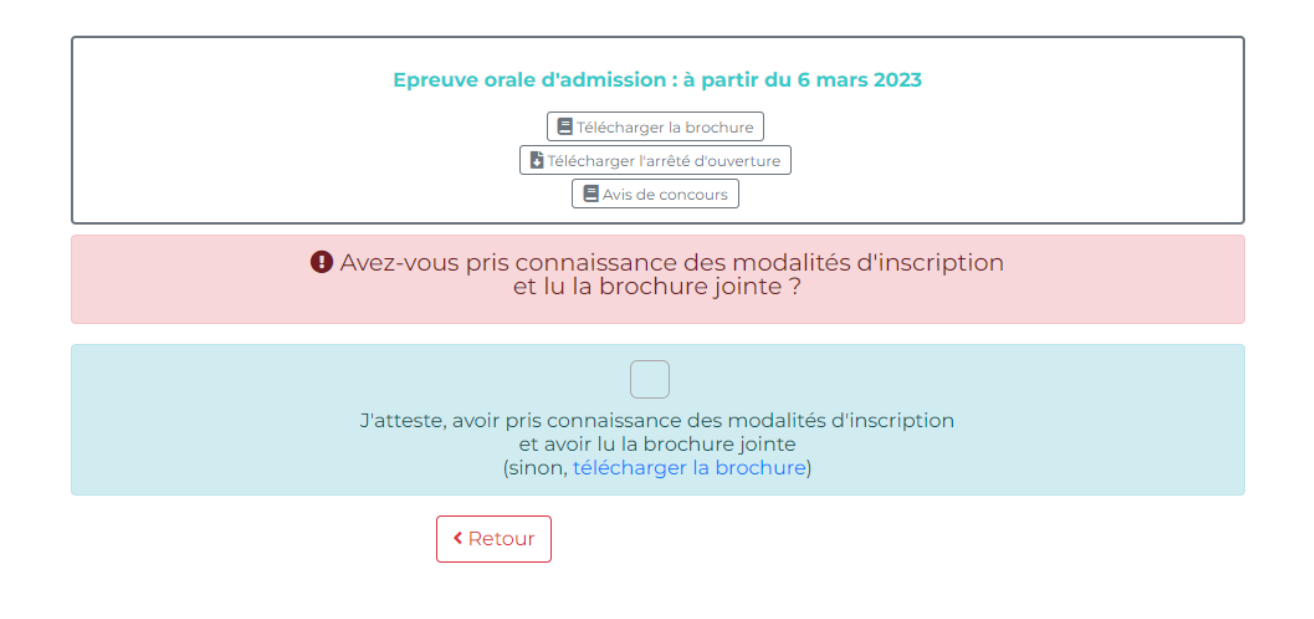

Centre de Gestion de la Fonction Publique Territoriale du Haut-Rhin

Si vous avez déjà effectué une inscription pour le même concours auprès d'un autre Centre de Gestion, le message suivant s'affichera :

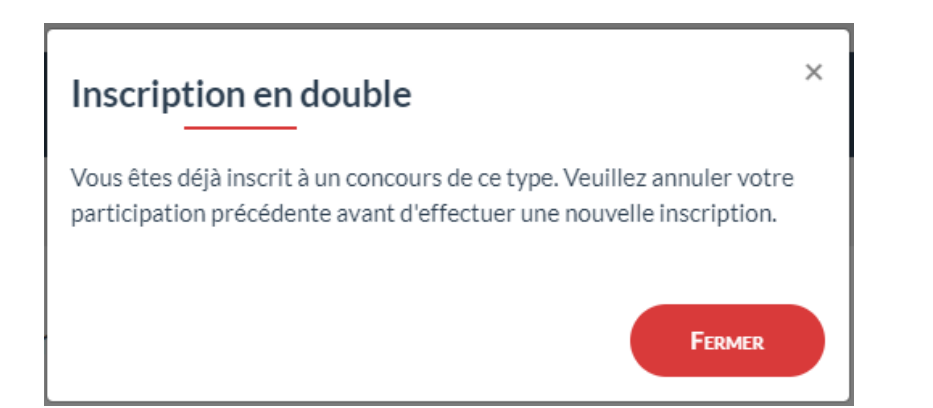

Vous devrez donc d'abord annuler votre inscription précédente en cliquant sur Annuler MON INSCRIPTION afin de poursuivre.

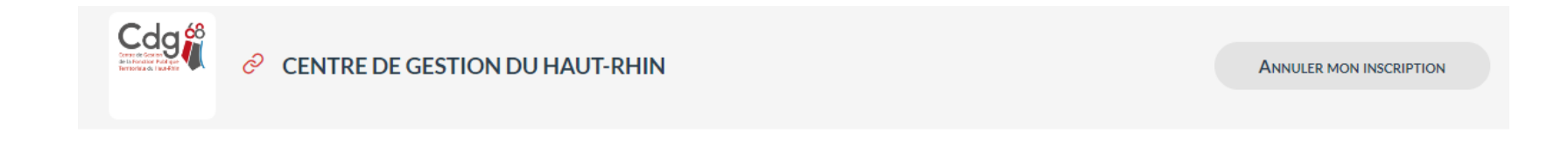

## **ETAPE 2 : INSCRIPTION SUR LE SITE INTERNET DU CENTRE DE GESTION SELECTIONNÉ**

## - INSCRIPTIONS OUVERTES 1

| Auxiliaire de puériculture de classe<br>normale<br>Concours B Médico-social<br>Session 2023          |  |  |  |
|----------------------------------------------------------------------------------------------------|--|--|--|
| Pré-inscription ouverture du 04/10/2022 au<br>09/11/2022.<br>Dossier à renvoyer avant le 17/11/2022. |  |  |  |
| Epreuve orale d'admission : à partir du 6 mars<br>2023                                               |  |  |  |
| E Télécharger la brochure                                                                            |  |  |  |
| Télécharger l'arrêté d'ouverture                                                                     |  |  |  |
| Avis de concours                                                                                     |  |  |  |
| Se pré-inscrire                                                                                      |  |  |  |

Vous pouvez ici prendre connaissance des différents documents mis à votre disposition (brochures, arrêtés d'ouverture, avis de concours, etc.)

Pour vous inscrire vous devez cliquer sur Se pré-inscrire

Centre de Gestion de la Fonction Publique Territoriale du Haut-Rhin

Vous pourrez également, par la suite, dans ce bloc :

| Adjoint d'animation principal de 2ème<br>classe<br>Examen professionnel C Animation<br>Session 2022                                                                  |                                                                                             |                                                    |
|----------------------------------------------------------------------------------------------------|---------------------------------------------------------------------------------------------|----------------------------------------------------|
| Nombres d'admis :<br>• Examen professionnel : 6<br>Télécharger la brochure<br>Télécharger l'arrêté d'ouverture<br><b>Résultats d'admission</b><br>Suivre mon dossier | <ul> <li>consulter vos résultats en clic</li> <li>consulter votre accès sécurise</li> </ul> | quant sur <mark>» Résu</mark><br>é en cliquant sur |
| Avez-vous pris connaissance de<br>et lu la brochure                                                                                                    | s modalités d'inscription<br>jointe ?                                                       | Prendre d'inscription                              |
| J'atteste, avoir pris connaissance de<br>et avoir lu la brochu<br>(sinon, télécharger la                                                                             | s modalités d'inscription<br>ire jointe<br><mark>brochure)</mark>                           | etc) avant<br>puis cliquer s                       |
| Retour Continuer la p                                                                                                    | réinscription »                                                                             |                                                    |

Suivre mon dossier

>> Résultats d'admission

dre connaissance des modalités scription (arrêté d'ouverture, brochure .) avant de cocher la case « J'atteste... »

cliquer sur Continuer la préinscription »

Centre de Gestion de la Fonction Publique Territoriale du Haut-Rhin

### Compléter ensuite le formulaire d'inscription. Tous les champs marqués d'un \* doivent être obligatoirement renseignés.

### PRÉ-INSCRIPTION AUXILIAIRE DE PUÉRICULTURE DE CLASSE NORMALE - SESSION 2023

### Concours B Médico-social

La pré-inscription du 04/10/2022 au 09/11/2022 sur Internet ne constitue pas une inscription définitive. Pour que celle-ci soit prise en compte, il est impératif de valider votre pré-inscription via votre accès sécurisé et ce au plus tard l 17/11/2022. Si vous ne le faites pas, votre pré-inscription ne sera pas prise en compte. Les documents à fournir pourront être déposés sur l'accès sécurisé dans la limite des dates indiquées.

Les champs annotés d'une astérisque (\*) doivent obligatoirement être remplis.

| INFORMATIONS DE PRÉ-INSCRIPTION        |                                             |                                                                       |  |  |  |  |
|----------------------------------------|---------------------------------------------|-----------------------------------------------------------------------|--|--|--|--|
| Type de concours * :                   | CONCOURS SUR TITRES                         | ~                                                                     |  |  |  |  |
|                                        |                                             |                                                                       |  |  |  |  |
|                                        | ETAT CIVIL DU CANDIDAT                      |                                                                       |  |  |  |  |
| Genre * :                              | Madame 💙                                    | Ex : Madame                                                           |  |  |  |  |
| Nom usuel *:                           | DUPONT                                      | Ex : MULLER                                                           |  |  |  |  |
| Nom de naissance :                     |                                             | Ex:LEFORT                                                             |  |  |  |  |
| Prénom * :                             | Noémie                                      | Ex : Marie                                                            |  |  |  |  |
| Autres prénoms :                       |                                             | Ex : Jeanne Brigitte                                                  |  |  |  |  |
| Nationalité * :                        | Française 🗸                                 | Ex : Française                                                        |  |  |  |  |
| Adresse * :                            | 33 rue du Pommier                           | Ex : 14 av. du Général de Gaulle                                      |  |  |  |  |
|                                        |                                             |                                                                       |  |  |  |  |
|                                        |                                             |                                                                       |  |  |  |  |
| Arrondissement :                       |                                             | Ex : Sème                                                             |  |  |  |  |
| Code postal * :                        | 68125                                       | Ex:68000                                                              |  |  |  |  |
| Ville * :                              | HOUSSEN                                     | Ex : Paris                                                            |  |  |  |  |
| Date de naissance * :                  | 01/03/1982                                  | Ex : 25/08/1979                                                       |  |  |  |  |
| Lieu de naissance * :                  | COLMAR                                      | Ex : Colmar                                                           |  |  |  |  |
|                                        |                                             | (Indiquez la ville, ou bien le pays si vous etes nes a<br>l'étranger) |  |  |  |  |
| Département * :                        | 68                                          | Ex : 68<br>(Si vous êtes né(e) à l'étranger,                          |  |  |  |  |
| Téléphone personnel * :                | 06.06.06.06.06                              | indiquez 00)<br>Ex : 0385211956                                       |  |  |  |  |
| Téléphone professionnel :              |                                             | Ex : 0385211958                                                       |  |  |  |  |
| Téléphone portable :                   |                                             | Ex : 0685211999                                                       |  |  |  |  |
| Email*:                                | concours@cda68.fr                           | Ex : nom.prenom@ele_exemple.fr                                        |  |  |  |  |
| Confirmation Email * :                 | concours@cda68.fr                           |                                                                       |  |  |  |  |
| Aménagement pour candidat en situation |                                             | Ex : Cochez la case pour choisir cette option                         |  |  |  |  |
| de handicap :                          |                                             |                                                                       |  |  |  |  |
| Conditions matérielles spécifiques :   | Fauteuil ergonomique                        |                                                                       |  |  |  |  |
|                                        |                                             |                                                                       |  |  |  |  |
|                                        |                                             |                                                                       |  |  |  |  |
| Tiers temps supplémentaire :           |                                             | 10                                                                    |  |  |  |  |
| Niveau de diplôme :                    | Niveau 4 (Baccalauréat)                     | Ex. : Niveau 3 (BTS, DEUG,)                                           |  |  |  |  |
| Spécialité du diplôme :                | Diplôme d'Etat d'Auxiliaire de Puériculture | Ex. : Informatique de gestion                                         |  |  |  |  |
|                                        |                                             |                                                                       |  |  |  |  |
|                                        |                                             |                                                                       |  |  |  |  |

### Centre de Gestion de la Fonction Publique Territoriale du Haut-Rhin

| Mot de passe (avec confirmation) * : |                                                                                                    | × |
|--------------------------------------|----------------------------------------------------------------------------------------------------|---|
|                                      | Votre mot de passe doit contenir au moins 8 caractères, dont au moins 3 de types différents :<br>majuscules, minuscules, chiffres et/ou caractères spéciaux. Les caractères <, > et les accents sont<br>interdits. |   |
| Répéter le mot de passe * :          |                                                                                                    | × |
|                                      | Doit être identique à "Mot de passe (avec confirmation)"                                                                                                    |   |
|                                      | Retour Visualisation des éléments saisis >>                                                                                                    |   |

Il est impératif de bien retenir son mot de passe car il vous permettra d'accéder à votre espace sécurisé.

| Une | fois | le | formulaire | complété | vous | devez |
|-----|------|----|------------|----------|------|-------|
|     |      |    |            |          |      |       |

cliquer sur Visualisation des éléments saisis >>

### PRÉ-INSCRIPTION AUXILIAIRE DE PUÉRICULTURE DE CLASSE NORMALE - SESSION 2023

Concours B Médico-social

**INFORMATIONS DE PRÉ-INSCRIPTION** 

Type de concours : CONCOURS SUR TITRES

| ETAT CIVIL DU CANDIDAT                                              |                          |
|---------------------------------------------------------------------|--------------------------|
| Genre : Madame                                                      |                          |
| Nom usuel : DUPONT                                                  |                          |
| Nom de naissance :                                                  |                          |
| Prénom : Noémie                                                     |                          |
| Autres prénoms :                                                    |                          |
| Nationalité : Française                                             | Vous devez ensuite vérif |
| Adresse : 33 rue du Pommier                                         | vous devez ensuite veni  |
| Arrondissement :                                                    |                          |
| Code postal : 68125                                                 |                          |
| Ville : HOUSSEN                                                     |                          |
| Date de naissance : 01/03/1982                                      |                          |
| Lieu de naissance : COLMAR                                          |                          |
| Département : 68                                                    |                          |
| Téléphone personnel : 06 06 06 06                                   |                          |
| Téléphone professionnel :                                           |                          |
| Téléphone portable :                                                |                          |
| Email : concours@cdg68.fr                                           |                          |
| concours@cdg68.fr                                                   |                          |
| Aménagement pour candidat en situation de handicap : Ouj            |                          |
| Conditions matérielles spécifiques : Fauteuil ergonomique           |                          |
| Tiers temps supplémentaire : Oui                                    |                          |
| Niveau de diplôme : Niveau 4 (Baccalauréat)                         |                          |
| Spécialité du diplôme : Diplôme d'Etat d'Auxiliaire de Puériculture |                          |

### fier les éléments saisis.

### Centre de Gestion de la Fonction Publique Territoriale du Haut-Rhin

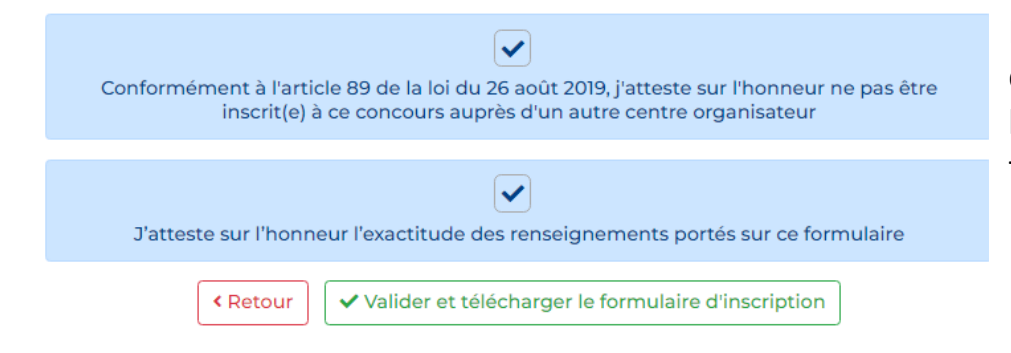

Puis cocher les cases « Conformément … » (concerne uniquement les concours et non les examens professionnels) et « J'atteste sur l'honneur… » afin de pouvoir ensuite valider et télécharger votre formulaire d'inscription.

Une page s'affiche indiquant que votre pré-inscription a bien été enregistré. Il est impératif de bien retenir son login (ou code utilisateur) car il vous permettra par la suite de vous connecter à votre accès sécurisé.

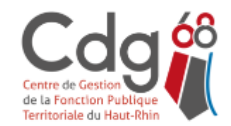

1

Centre de Gestion du Haut-Rhin INSCRIPTIONS AUX CONCOURS ET EXAMENS

Déconnexion

Bonjour Mme Noémie DUPONT,

Etat de votre candidature au concours 2024 d'Auxiliaire de puériculture de classe normale

Votre pré-inscription a été enregistrée le 12/07/2024 09:39. Attention, n'oubliez pas de valider celle-ci via votre accès sécurisé pour le 19/10/2023 au plus tard et de transmettre l'ensemble des pièces justificatives impérativement avant les dates d'échéances indiquées sur l'accès sécurisé.

# IMPORTANT : Veuillez noter les informations suivantes, elles vous seront utiles afin d'accéder par la suite à l'ensemble des services sécurisés

Login : 79789

💕 Votre mot de passe est celui que vous avez indiqué au niveau du formulaire de pré-inscription

Un mail de confirmation de pré-inscription vous sera adressé (dans un délai maximum de 24 heures) à l'adresse concours@cdg68.fr

Vous pouvez récupérer votre formulaire pdf de pré-inscription en cliquant sur l'icône ci-après 📩

Centre de Gestion de la Fonction Publique Territoriale du Haut-Rhin

| — Identificati | on           |   |
|----------------|--------------|---|
|                |              |   |
|                | Identifiant  |   |
|                | 2 75503      |   |
|                | Mot de passe |   |
|                | ······       | 0 |
|                | Connexion    |   |
| + Mot de pas   | se oublié    |   |

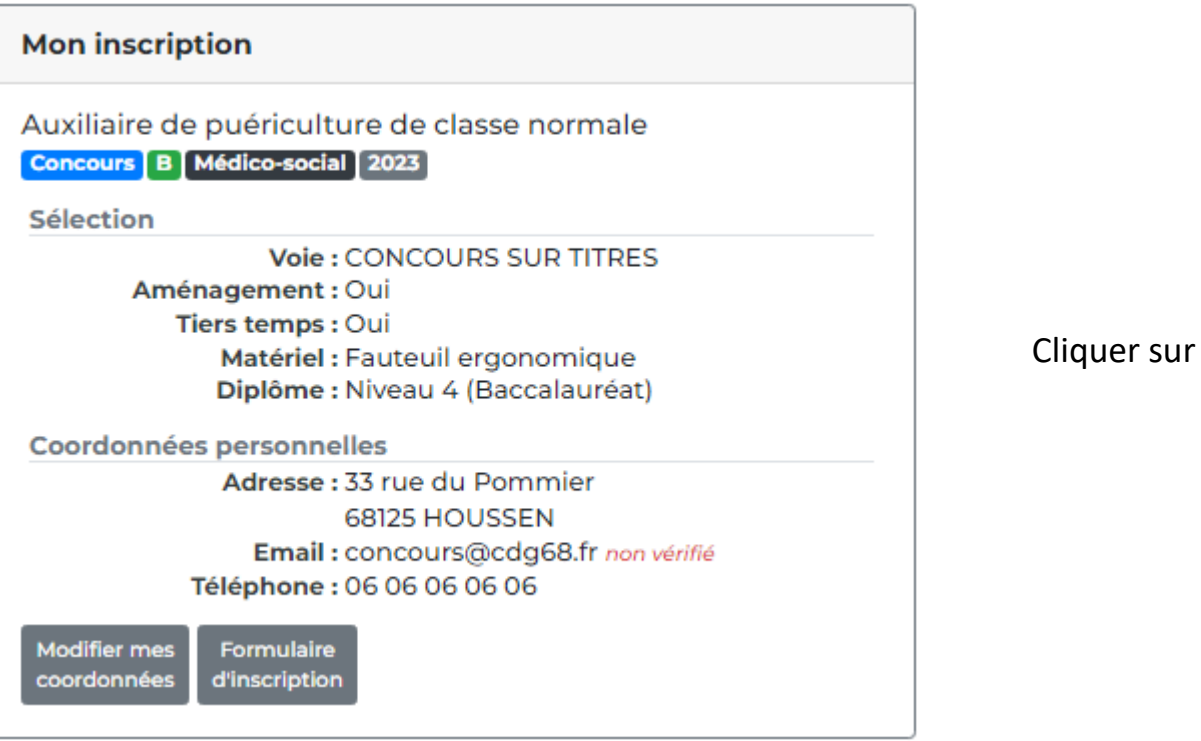

Vous pourrez à tout moment, avant la date de clôture des inscriptions, télécharger à nouveau votre formulaire d'inscription afin de vérifier les informations saisies.

Pour cela, rendez-vous sur notre site internet <u>www.cdg68.fr</u> rubrique "Concours / Examens" puis "Accès sécurisé des candidats" et renseigner votre identifiant (login) ainsi que votre mot de passe.

r sur

pour le télécharger à nouveau.

Centre de Gestion de la Fonction Publique Territoriale du Haut-Rhin

| Centre de Cestion<br>de la Fonction Publique<br>Territoriale du Haut-Rhin                                                                                                 | Centre de Gestion du Haut-Rhin<br>ESPACE INSCRIPTION                                                                                         |                                                                      |
|----------------------------------------------------------------------------------------------------|----------------------------------------------------------------------------------------------------|----------------------------------------------------------------------|
| <b>Identifiant</b> : 79814<br>Première connexion                                                                                                    |                                                                                                    | Déconnexion                                                          |
| Bonjour Mme Noémie DUPONT,<br>Etat de votre candidature au concours EXTERNE d'Agent de l<br>Votre pré-inscription a été enregistrée le 14/08/2024 08:32,<br>inscriptions. | Maîtrise, spécialité mécanique, électromécanique, électronique, élec<br>n'oubliez pas de valider celle-ci en cliquant sur le bouton "valider | trotechnique<br>mon inscription" avant la date limite de clôture des |
|                                                                                                    | ) Catta átana act nácescaira neur la rácentian de decumente et d'ini                                                                         | formations - A Envoyor llomail                                       |

Un certain nombre d'informations importantes vont vous être communiquées directement par mail. C'est pourquoi il est impératif, lorsque vous vous connecter pour la 1<sup>ère</sup> fois à votre accès sécurisé, de cliquer sur

Ceci fait, le message suivant apparaîtra :

Une demande de validation vous a été envoyée. Vous pouvez cliquer sur le lien pour confirmer votre adresse email.

Centre de Gestion de la Fonction Publique Territoriale du Haut-Rhin 22 rue Wilson - 68027 COLMAR Cedex – Tél. : 03 89 20 36 00 - Fax : 03 89 20 36 29 - cdg68@cdg68.fr - www.cdg68.fr

### Préinscription concours - Fonction Publique Territoriale

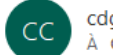

cdq68@agirhe-concours.fr À Concours

← Répondre

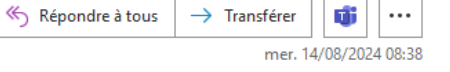

### Boniour DUPONT Noémie,

Nous vous informons que votre préinscription a bien été enregistrée.

Attention, la validation de votre préinscription est indispensable. Celle-ci doit être effectuée sur votre accès sécurisé. Pour ce faire vous devrez, à partir de votre espace sécurisé, cocher la case "J'ai lu, i'approuve et je signe ..." puis cliquer sur « Valider mon inscription » pour le 17/10/2024 dernier délai, sans quoi votre préinscription sera annulée.

Les documents à fournir, indiqués dans votre formulaire d'inscription, pourront être déposés dans la limite des dates indiquées.

Nous vous rappelons que votre accès sécurisé est consultable sur notre site internet www.cdg68.fr (rubrique «

Concours/Examens » puis « Accès sécurisé candidats ») avec les codes suivants :

Code d'accès : 79814

Mot de passe : indiqué lors de votre pré-inscription

En cas d'oubli, vous pouvez réinitialiser votre mot de passe en vous rendant à l'adresse suivante :

https://www.agirhe-concours.fr/index.aspx?dpt=68&aff=log&mdpoublie=true

Ceci est un mail automatique. Merci de ne pas y répondre.

Afin de confirmer votre adresse email, merci de cliquer sur le lien suivant : https://www.agirheconcours.fr/index.aspx?dpt=68&aff=log&canverif=Nzk4MTR8RFVOT05UfE5vw6ltaWU=&verifemail=true

| <ul> <li>Identification</li> </ul> |                                                                                             |      |
|------------------------------------|---------------------------------------------------------------------------------------------|------|
| Votre                              | e adresse email a bien été validée. Vous pouvez à présent vous connecte<br>e accès sécurisé | er à |
| Iden                               | tifiant                                                                                     |      |
| <b>.</b>                           | Identifiant                                                                                 |      |
| Mot                                | de passe                                                                                    |      |
| <b></b>                            | Mot de passe                                                                                |      |
|                                    | Connexion                                                                                   |      |
| 🕂 Mot de passe ou                  | blié                                                                                        |      |

Il faudra donc vous connecter à votre messagerie électronique, ouvrir le mail automatique envoyé par le CDG68 et cliquer sur le lien d'activation présent dans ce mail

Vous serez ensuite automatiquement redirigé sur la page de connexion à votre accès sécurisé et le message suivant s'affichera :

Votre adresse email a bien été validée. Vous pouvez à présent vous connecter à votre accès sécurisé

Centre de Gestion de la Fonction Publique Territoriale du Haut-Rhin

## **ETAPE 3 : VALIDER SON INSCRIPTION ET TRANSMETTRE LES PIECES JUSTIFICATIVES**

Se connecter sur notre site internet www.cdg68.fr rubrique "Concours / Examens" puis "Accès sécurisé des candidats"

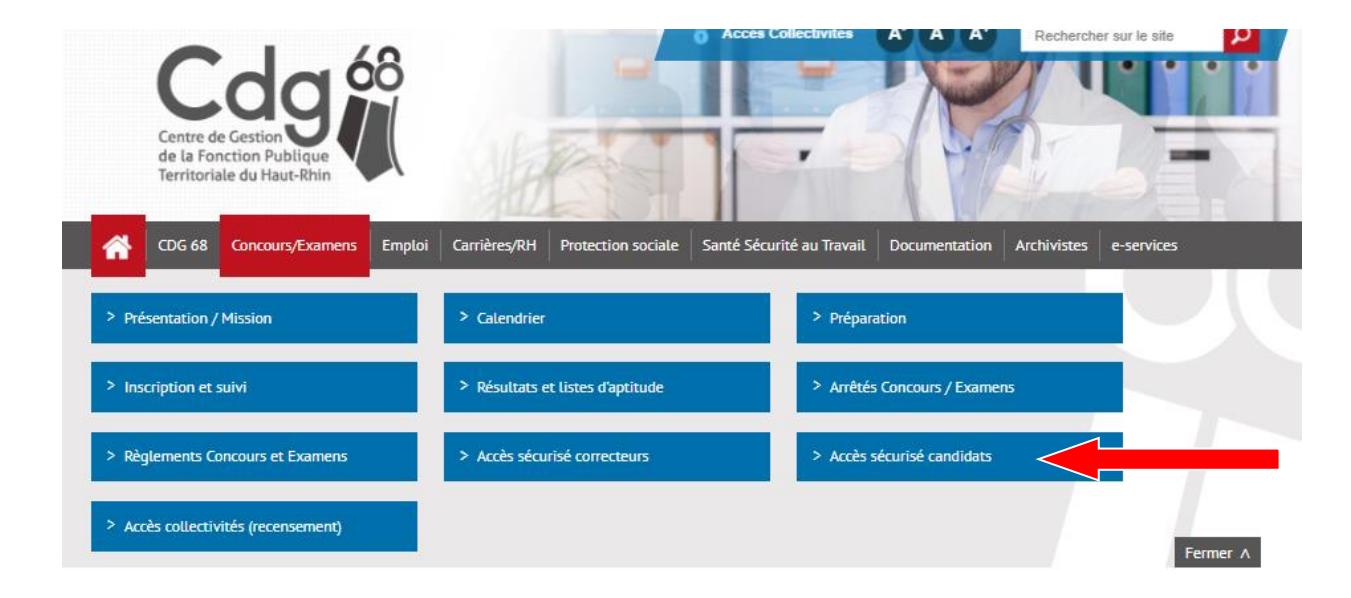

puis accéder à votre espace candidat en renseignant votre identifiant (n° de dossier) ainsi que votre mot de passe choisi lors de votre pré-inscription

| — Identificati | on                  |   |
|----------------|---------------------|---|
|                |                     |   |
|                | Identifiant         |   |
|                | 2 75503             |   |
|                | Mot de passe        |   |
|                | ▲                   | • |
|                | <b>La</b> Connexion |   |
| + Mot de pas   | se oublié           |   |

Centre de Gestion de la Fonction Publique Territoriale du Haut-Rhin

> Si vous êtes déjà en possession des pièces justificatives ou d'une partie des pièces, vous pouvez immédiatement les transmettre :

Cliquer sur l'icône 🞥 à droite de la pièce demandée,

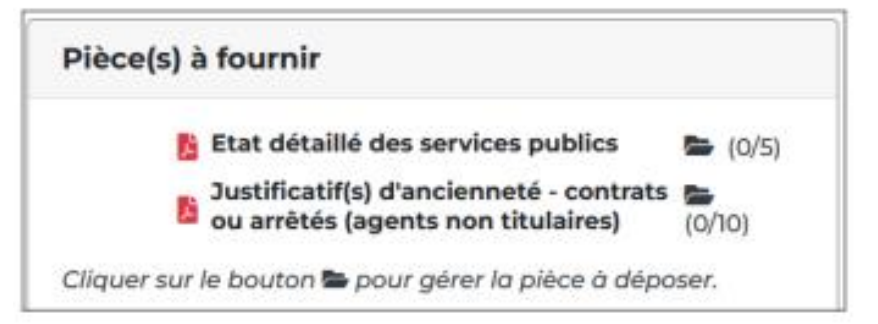

Exemple de fenêtre. Les pièces demandées varient selon le concours/examen choisi.

Une fenêtre s'affichera alors permettant l'envoi de la pièce. Vous devrez cliquer sur « choisir un fichier », chercher dans l'arborescence de votre ordinateur le fichier que vous aurez préalablement enregistré, puis le transmettre en cliquant sur « ajouter le fichier ».

| 1 | Gestion des documents 'Etat détaillé des services publics accomplis (page 3 du<br>formulaire d'inscription)' pour la pré-inscription |   |  |  |  |
|---|----------------------------------------------------------------------------------------------------|---|--|--|--|
| I | Format(s) autorisé(s) : PDF ou GIF ou JPEG ou PNG (10 Mo maximum par document)                                                       | • |  |  |  |
|   | Dépôt des documents autorisé jusqu'au 23/01/2025 inclus<br>Vous pouvez déposer au maximum 10 fichiers <b>différents</b>              |   |  |  |  |
|   | Nouveau fichier : Choisir un fichier Aucun fichier n'a été sélectionné Ajouter le fichier                                            | - |  |  |  |
|   | Fermer                                                                                                    |   |  |  |  |

Centre de Gestion de la Fonction Publique Territoriale du Haut-Rhin

Une fois le fichier déposé, 3 icônes s'afficheront vous pourrez soit :

- ① Déposer un autre fichier en écrasant celui que vous venez de mettre
- Consulter le fichier
- Supprimer le fichier

| Gestion des documents 'Etat détaillé des services publics accomplis (page 3 du formulaire d'inscription)' pour la pré-inscription |   |  |  |  |
|----------------------------------------------------------------------------------------------------|---|--|--|--|
| Format(s) autorisé(s) : PDF ou GIF ou JPEG ou PNG (10 Mo maximum par document)                                                    |   |  |  |  |
| Dépôt des documents autorisé jusqu'au 23/01/2025 inclus<br>Vous pouvez déposer au maximum 10 fichiers <b>différents</b>           |   |  |  |  |
| Nouveau fichier : Choisir un fichier Aucun fichier n'a été sélectionné Ajouter le fichier                                         |   |  |  |  |
| Document                                                                                                    |   |  |  |  |
| Etat détaillé des services publics accomplis (page 3 du formulaire d'inscription) (1/10) O 📀 💼                                    |   |  |  |  |
|                                                                                                    | Ť |  |  |  |
| Fermer                                                                                                    |   |  |  |  |

Attention : Pour votre information, les pièces ne pourront être déposées sur votre espace candidat qu'à partir du lendemain du jour ouvré suivant la validation de votre inscription.

> Si vous n'êtes pas en possession des pièces justificatives à fournir :

Passez à l'étape suivante (validation) sans attendre. Vous pourrez revenir sur votre espace candidat ultérieurement pour transmettre votre (ou vos) pièce(s).

Cliquer sur la case « J'ai lu, j'approuve et je signe ... ». Une case « valider mon inscription » apparait puis : Cliquer sur le rectangle vert « Valider mon inscription ».

| J'ai lu, j'approuve et je signe l'attestation sur |          |      |     |            |  |  |
|---------------------------------------------------|----------|------|-----|------------|--|--|
| l'honneur                                         | présente | dans | mon | formulaire |  |  |
| d'inscription                                     |          |      |     |            |  |  |

Valider mon inscription

L'instruction des dossiers se fera au fur et à mesure par les services du CDG 68 et pourra prendre plusieurs semaines.

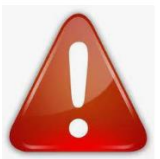

Nous vous rappelons que, pour que votre pré-inscription soit prise en compte, il est impératif de valider celle-ci via votre accès sécurisé et ce au plus tard à la date limite de clôture des inscriptions. Si vous ne le faites pas, votre pré-inscription ne sera pas prise en compte. Les pièces complémentaires pourront être déposées dans la limite des dates indiquées.

Centre de Gestion de la Fonction Publique Territoriale du Haut-Rhin

Votre accès sécurisé vous permet de suivre votre inscription :

- <u>En cours de transfert</u> : mention qui apparaît une fois que vous avez validé votre inscription.
- <u>En cours d'instruction</u> : un mail d'accusé réception vous a été adressé. La validation de votre inscription a été prise en compte.
- <u>Complet</u>: votre dossier a été instruit par le service instructeur, les pièces fournies sont recevables et vous remplissez donc les conditions requises.
- Incomplet : merci de transmettre les pièces demandées : votre dossier a été instruit par le service instructeur mais il manque une ou plusieurs pièces permettant de vérifier la recevabilité de votre candidature. Vous avez reçu ou recevrez un mail du service concours vous invitant à compléter votre dossier via votre espace candidat.
- <u>Rejeté</u> : au vu des éléments fournis, vous ne remplissez pas les conditions requises pour participer à ce concours ou à cet examen professionnel. Un courrier de nonadmission à concourir mentionnant les raisons de ce rejet a été déposé sur votre espace sécurisé candidat.
- Vous êtes admis(e) à concourir / admis(e) à concourir sous réserve : vous recevrez un mail vous informant du dépôt de la convocation dans votre espace candidat.

# Votre accès sécurisé doit être consulté régulièrement. Si vous constatez des erreurs dans la saisie ou si vos coordonnées changent, vous pourrez y effectuer les modifications nécessaires.